# How to link Infinity-Box Online Service with DHRU Fusion API

#### **Service Configuration**

| NAME:     | IOS                                   |
|-----------|---------------------------------------|
| API KEY:  | Your Infinity Online Service Password |
| USERNAME: | Your Infinity Online Service Username |
| API URL:  | https://user.infinity-box.com/        |

### **Configure IOS products**

1. Login to DHRU Fusion Admin and create API connection:

- Menu Settings -> API Settings
- Select unused API Server Name and click to Activate button
- Select Service name like Other Fusion imei service api
- Click to Edit & Synchronize
- Enter Service Configuration values: NAME, API KEY, USERNAME, API URL
- Click to "Start Synchronize" button to get list of services
- 2. Add new Service
  - Add new Service
  - Click to API Connection
    CONNECT API: Select **IOS** API SERVICES: Select required product name
    Imei Field Settings:
    - ✓ Custom
    - Accept Alphabet
  - Click to Save button

Edit APi

Version: 2.1.1 RC14

## Other Fusion 1 [File BETA]

Connect to Other Fusion site with file service api (Reply type text only supported )

| NAME     | IOS SL3                               |  |  |  |
|----------|---------------------------------------|--|--|--|
| API KEY  | Your Infinity Online Service Password |  |  |  |
| USERNAME | Your Infinity Online Service Login    |  |  |  |
| API URL  | http://service.infinity-box.com/      |  |  |  |
|          | Save Deactivated                      |  |  |  |

2021-Feb-12

### **Configure IOS Credits Transfer**

| Overview<br>Field    | Field | API Connection | Retail Purchase      | Inventory | Subscription | Subscribed User | Discounted Users | Customer Review |
|----------------------|-------|----------------|----------------------|-----------|--------------|-----------------|------------------|-----------------|
| Allow Qnt            |       |                | No                   |           |              |                 |                  |                 |
| Qnt Dropdown Options |       |                |                      |           |              |                 |                  |                 |
| Qnt Range            |       |                | Or<br>0 - 0<br>Min M | Лах       |              |                 |                  |                 |

#### Custom Fields [\*\* Dropdown will not display on App]

| Field Type | Name          | Description                  | Field Op |
|------------|---------------|------------------------------|----------|
| Text •     | *             |                              |          |
|            | LOGIN *       |                              |          |
| Text *     |               | Enter (10 Digits) Infinity ! |          |
|            | +More Mapping |                              |          |

+More Mapping: Different names known in other fusion or other scripts e.g. SERIAL\_NUMBER, SRNO, Serial No etc

Change Default field settings.

### Configure SL3 unlock job

1. Login to DHRU Fusion Admin and create API connection:

- Menu Settings -> API Settings
- Select unused API Server Name and click to Activate button
- Select Service name like Other Fusion 1 [File BETA] or Other Fusion site with file service api
- Click to Edit & Synchronize
- Enter Service Configuration values: NAME, API KEY, USERNAME, API URL
- Click to "Start Synchronize" button to get list of services

#### 2. Add new Service

- Add new Service
- Click to API Connection CONNECT API: Select **IOS** API SERVICES: Select required product name KEY SETTING: --- None ---
- Click to Save button

3. To enable API automation features to run, make sure you set up a cron job:

| /usr/bin/wget     | spider          | -t | 1 | "http://your-site.com/includes/cron.php? |
|-------------------|-----------------|----|---|------------------------------------------|
| action=fusionfile | 1&service=file" |    |   |                                          |